# STEP Instructions (STEP = Student Time Entry Process)

BU Law STEP Deadline: Thursday at midnight. If you are working Friday, Saturday, or Sunday, please project your hours for those days.

Step 1: Go to http://www.bu.edu/studentlink

#### Step 2: Click on the Work tab.

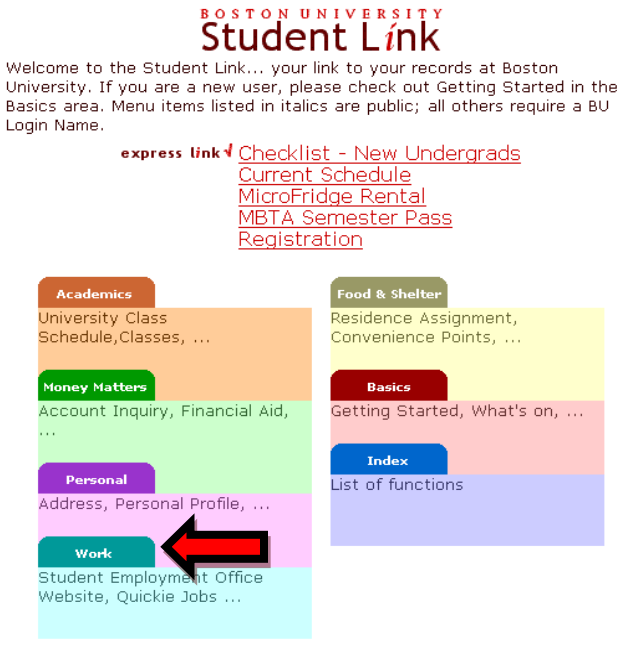

Remember to logoff to protect your privacy.

### Step 3: Click on Employee Time Entry.

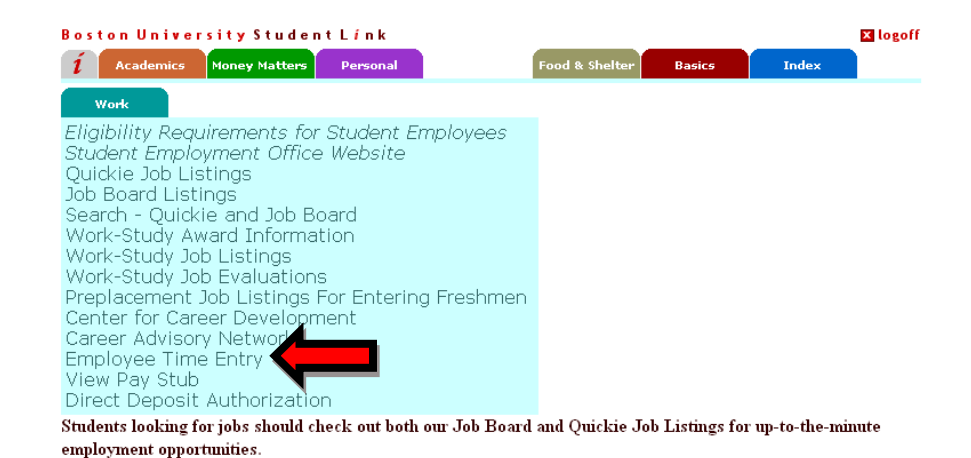

## Step 4: Log in with your BU login name and Kerberos password.

| WEB LOG                              | IN                                                   |                                                                                            | HEL |
|--------------------------------------|------------------------------------------------------|--------------------------------------------------------------------------------------------|-----|
| BU login name:<br>Kerberos password: | LOG IN<br>Forgot login or password<br>Update account | Reason for authentication<br>n/a<br>Application<br>n/a<br>Whom to contact<br>ithelp@bu.edu |     |
| BOSTON<br>UNIVERSITY                 |                                                      |                                                                                            |     |

Step 5: Click on your job title on the top half of the screen, under Current Week.

| 1 Academics Money Matters                                                                                                    | Personal Wo                                                                     | ork Food & Shelter               | Basics                    | Index                               |                  |
|----------------------------------------------------------------------------------------------------|---------------------------------------------------------------------------------|----------------------------------|---------------------------|-------------------------------------|------------------|
| mployee Time Entry -                                                                                                    | Job Summar                                                                      | Y                                |                           |                                     |                  |
| urrent Week                                                                                                    |                                                                                 |                                  |                           |                                     |                  |
| Work-Study students may click                                                                                                    | on WS Job Type to                                                               | view their award balan           | ce information            | ۱.                                  |                  |
| Select job title from list below                                                                                                    | to enter hours worke                                                            | ed. IMPORTANT: Only h            | ighlighted job            | TITLE(S) are a                      | vailable for on- |
| Time Entry for current week av                                                                                                    | ailable from Monday                                                             | , 12:01 a.m. through Su          | inday, 11:59              | o.m. Consult you                    | ur supervisor fo |
| Scroll to View Prior Weeks.                                                                                                    |                                                                                 | -                                |                           |                                     |                  |
|                                                                                                    | 1 (0011 Cating to d                                                             | Developely Deter 00 (05          | (0011                     |                                     |                  |
| JFK WEEK: U//25/2011-U//3                                                                                                    | 1/2011 Estimated                                                                | Paycheck Date: 08/03/            | 2011                      |                                     |                  |
|                                                                                                    |                                                                                 |                                  |                           |                                     |                  |
| Title Ty                                                                                                    | )e                                                                              | Department                       | s                         | upervisor Nam                       | ie St            |
| Title Tyj                                                                                                    | pe<br>Law Finance A                                                             | Department                       | S<br><u>Keali</u> i       | upervisor Nam<br><u>1 Mccormick</u> | ie St            |
| yroll Assistant                                                                                                    | p <b>e</b><br>Law Finance A                                                     | Department<br>And Administration | <b>S</b><br><u>Kealii</u> | upervisor Nam<br><u>1 Mccormick</u> | ie St            |
| ayroll Assistant                                                                                                    | pe<br>Law Finance A                                                             | Department<br>And Administration | <b>S</b><br>Kealii        | upervisor Nam<br><u>1 Mccormick</u> | ie St            |
| ayroll Assistant                                                                                                    | ge<br>Law Finance A                                                             | Department                       | S<br><u>Keali</u> i       | upervisor Nam<br><u>n Mccormick</u> | ie St            |
| ayroll Assistant                                                                                                    | pe<br>Law Finance A                                                             | Department                       | S<br><u>Kealii</u>        | upervisor Nam<br><u>1 Mccormick</u> | le St            |
| Yiew Prior Weeks<br>Select Work Week. 07/18/2011                                                                                                    | 000 Law Finance A                                                               | Department<br>And Administration | S<br><u>Kealir</u>        | upervisor Nam<br><u>n Mccormick</u> | ie St            |
| Title Type of the second second secon | De<br>Law Finance A<br>-07/24/2011 ♥ go<br>a work-study studer                  | Department<br>And Administration | S<br><u>Kealii</u>        | upervisor Nam<br><u>n Mccormick</u> | ie St            |
| Type avroll Assistant                                                                                                    | De<br>Law Finance A<br>-07/24/2011 ♥ go<br>a work-study studer<br>to view time. | Department<br>And Administration | s<br><u>Kealin</u><br>pe. | upervisor Nam<br><u>n Mccormick</u> | le St            |
| Title Type<br>Payroll Assistant Type<br>View Prior Weeks<br>• Select Work Week. 07/18/2011<br>• To view the award balance of a<br>• Select job title from list below                                                                                                    | De Law Finance A<br>-07/24/2011 ♥ go<br>a work-study studer<br>to view time.    | Department<br>And Administration | S <u>Kealii</u><br>e.     | upervisor Nam<br><u>n Mccormick</u> | e St             |

Step 6: Enter the hours you worked using the drop down tabs, accounting for any breaks you took. When you are done entering hours, click Calculate Hours.

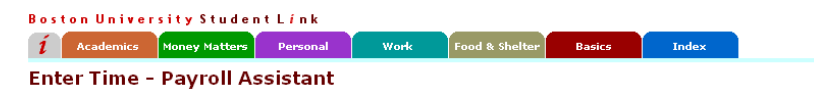

Work Week: 07/25/2011 - 07/31/2011 Estimated Paycheck Date: 08/05/2011

| <b>Title Job T</b> y<br>Payroll Assistant |            | ype Department<br>Law Finance And Administration |   |        |   | Primary Supervisor<br>Kealin Mccormick |   | Contact Supervisors |      |      |             |               |
|-------------------------------------------|------------|--------------------------------------------------|---|--------|---|----------------------------------------|---|---------------------|------|------|-------------|---------------|
| Day                                       | Date       | Begin                                            | I | End    |   | Begin                                  |   | End                 | Begi | n    | End         |               |
| Monday                                    | 07/25/2011 | 9:00am                                           | ~ | 2:00pm | ~ | ~                                      | • | ~                   |      | ~    | *           | Reset Hour:   |
| Tuesday                                   | 07/26/2011 | Noon                                             | ~ | 5:00pm | ۷ | ~                                      | • | ~                   |      | *    | ~           | Reset Hour:   |
| Wednesday                                 | 07/27/2011 | 9:00am                                           | * | Noon   | ۷ | 1:00pm 💌                               | • | 5:00pm 💌            |      | *    | ~           | Reset Hour:   |
| Thursday                                  | 07/28/2011 | Noon                                             | ~ | 5:00pm | * | ~                                      | • | ~                   |      | ~    | *           | Reset Hour:   |
| Friday                                    | 07/29/2011 | 9:00am                                           | * | Noon   | ۷ | 12:30pm 🔽                              | • | 5:00pm 🔽            |      | *    | ~           | Reset Hour:   |
| Saturday                                  | 07/30/2011 |                                                  | ~ |        | * | ~                                      | • | ~                   |      | ~    | ~           | Reset Hour:   |
| Sunday                                    | 07/31/2011 |                                                  | ~ |        | ~ | ~                                      | • | ~                   |      | ~    | *           | Reset Hour:   |
|                                           |            |                                                  |   |        |   |                                        |   |                     |      | Calc | ulate Hours | Reset All Hou |

Step 7: You have 3 options:

- A) Change: this brings you back to the previous screen, where you can reselect your hours.
- 3) Save: this holds onto your hours and <u>does not</u> submit them, so that you can record additional hours or make changes later in the week.
- C) Submit To Supervisor: this sends your hours to your supervisor for approval. To send your hours, you must check the box that says, "I certify that this is an accurate record of the hours I have worked" before selecting this option. Important: Once you click Submit To Supervisor, you can no longer edit your hours for the week.

#### Boston University Student Link

| í   | Academics                       | Money Matters | Personal | Work | Food & Shelter | Basics | Index |  |  |
|-----|---------------------------------|---------------|----------|------|----------------|--------|-------|--|--|
| Rev | Review Time - Payroll Assistant |               |          |      |                |        |       |  |  |

Work Week: 07/25/2011 - 07/31/2011 Estimated Paycheck Date: 08/05/2011

| Title           | Job Type    | Department  |                    | Primary Supervisor | Contact Supervisors |
|-----------------|-------------|-------------|--------------------|--------------------|---------------------|
| Payroll Assista | nt          | Law Finance | And Administration | Kealin Mccormick   | Contact Supervisors |
|                 |             |             |                    |                    |                     |
| Day             | Date        | Hours       | Begin - End        | Begin - End        |                     |
| Monday          | 07/25/2011  | 5.00        | 9:00am-2:00pm      |                    |                     |
| Tuesday         | 07/26/2011  | 5.00        | 12:00pm-5:00pm     |                    |                     |
| Wednesday       | 07/27/2011  | 7.00        | 9:00am-12:00pm     | 1:00pm-5:00pm      |                     |
| Thursday        | 07/28/2011  | 5.00        | 12:00pm-5:00pm     |                    |                     |
| Friday          | 07/29/2011  | 7.50        | 9:00am-12:00pm     | 12:30pm-5:00pm     |                     |
| Saturday        | 07/30/2011  | 0.00        |                    |                    |                     |
| Sunday          | 07/31/2011  | 0.00        |                    |                    |                     |
|                 | Total Hours | s 29.50     |                    |                    |                     |

Return to Job Summary

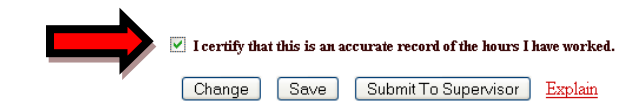